## Lists in V/Sys

Leadership Conference 2016 Carolyn Kushner and Karen Meade September 10, 2016

### What is a list in V/Sys?

- A LIST is a simple list of names.
  - It is like a note you keep for yourself that you will use later.
  - Lists only have names, no other information and can't be easily printed.
- Use these rules when naming your list
  - Use your program name as the first part of the list so you can easily find it.
  - You may or may not want to put the year in the name. If you put a year in, you can change the name when the new season begins.
  - An example: Bucks Bocce 2016 or Adams County Athletes

| 🔮 ¥Sys One                           |                                                                                                    |                                                                                                  |                                                                                                    |                                                     |                                             | _ 8 ×                     |
|--------------------------------------|----------------------------------------------------------------------------------------------------|--------------------------------------------------------------------------------------------------|----------------------------------------------------------------------------------------------------|-----------------------------------------------------|---------------------------------------------|---------------------------|
| VSys One                             |                                                                                                    | Type list in t                                                                                   | the tools box and                                                                                         | d select                                            | Special C                                   | Close                     |
| Tools and reports:                   | kmeade (superuser); <u>change password</u>                                                                                                    | <ul> <li>List manage</li> </ul>                                                                  | r / Intellilist setu                                                                                      | ar                                                  |                                             |                           |
| List                                 |                                                                                                    |                                                                                                  | Home                                                                                                    | . I-                                                |                                             |                           |
| are classing (report)                |                                                                                                    |                                                                                                  |                                                                                                    |                                                     | Sur.                                        | Retresh                   |
| 🚯 P: Banned list                     | portunițies                                                                                                    | Scheduled System Outages                                                                         | Recent tools                                                                                              | Videos 👔                                            | Help                                        | 2                         |
| 🚺 P: Birthday listing                |                                                                                                    | The Indexing tool will run weekly on                                                             | 🙀 Listmanager/Intellilistsetur                                                                            | VSvs One v3.0 New UI Introduction                   | Get support                                 | -                         |
| 🧞 R: Program Management Team (       | ontact List if topic for each                                                                                                    | Saturday Mornings at 3am. The system<br>will be down for a few hours. Thank you!                 |                                                                                                    |                                                     | Online documentation                        |                           |
| Update eligibility/intake checklist: | in haik <u>ecialolympicspa.org</u><br>meeting link                                                                                                    | SOPA VSys Team                                                                                   | Custom fields                                                                                             |                                                     | Heln                                        |                           |
| List manager/Intellilist setup       | eekend - Visve OS A                                                                                                    |                                                                                                  | Training manager                                                                                          |                                                     |                                             |                           |
| Eligibility/intake checklists (setup |                                                                                                    |                                                                                                  |                                                                                                    |                                                     |                                             |                           |
| Jobs                                 | 101                                                                                                    |                                                                                                  |                                                                                                    |                                                     |                                             |                           |
| Screening                            | September 19th - 10:00am - Vsys<br>101                                                                                                    |                                                                                                  |                                                                                                    |                                                     |                                             |                           |
| Reports                              |                                                                                                    |                                                                                                  |                                                                                                    |                                                     |                                             |                           |
| User reports                         | About VSvs One                                                                                                    |                                                                                                  |                                                                                                    |                                                     |                                             |                           |
| Isertools                            | (version 3.1.0.92)                                                                                                    |                                                                                                  |                                                                                                    |                                                     |                                             |                           |
| Letters/e-mails                      | 💕 About VSys One                                                                                                    |                                                                                                  |                                                                                                    |                                                     |                                             |                           |
| Administrator tools                  | 🛷 <u>VSys One website</u>                                                                                                    |                                                                                                  |                                                                                                    |                                                     |                                             |                           |
| 🧭 <u>VSys Web</u>                    |                                                                                                    |                                                                                                  |                                                                                                    |                                                     |                                             |                           |
| VSys Live                            |                                                                                                    |                                                                                                  |                                                                                                    |                                                     |                                             |                           |
| USys Kiosk                           | Security details                                                                                                    |                                                                                                  |                                                                                                    |                                                     |                                             |                           |
| Setup                                | 🧼 User: kmeade                                                                                                    |                                                                                                  |                                                                                                    |                                                     |                                             |                           |
| Switch tool profile                  | Reload security                                                                                                    |                                                                                                  |                                                                                                    |                                                     |                                             |                           |
| T Font size                          | (1) You last logged in on 09/13/2016 at 05:05                                                                                                    | 5 PM                                                                                             |                                                                                                    |                                                     |                                             |                           |
| Switch language                      |                                                                                                    |                                                                                                  |                                                                                                    |                                                     |                                             |                           |
| Reload security                      | Licensing                                                                                                    |                                                                                                  |                                                                                                    |                                                     |                                             |                           |
| User preferences                     | er preferences 152 accounts were in use in the last 30 days: achristy; acruz; ageffen; aguise; aiaquinta; amoat; amurphy; apinelli; asalomon; asechrist; bbranda; bbregar; bkennedy; bkipfer; bkleine; blenhardt; blopez; bpalmer; canderson; cbaryas; check, chranda; cdebt, canwer, children, canderson; charyas; destructure discussed across of a control of the control of the control o |                                                                                                  |                                                                                                    |                                                     |                                             |                           |
| Help                                 | elp (dyter; dordrigues; dstone; dtimper; dtimble; dvinzarii; dzackus; ecaringola; ecushing; edellers; ekeck; gheinold; gmassimini; greid; gsiemon; hmar; hschwartz; hwalkerstrait; hwamer; jbinz; jbisbee; jburget; jdrobile; jdimley; jhajec;                                                                                                    |                                                                                                  |                                                                                                    |                                                     |                                             |                           |
| Get support                          | lworkmaster; maaron; mboone; mbrauman; mci                                                                                                    | ordell; mdaley; medwards; mermer; mflacinski;<br>heckman; chlackburg; caladfelter; aboar ou size | mfollmer; mfoti; mhaft; mhayes; mhomman; mka<br>sobe; ebter; estterbein; en chart; startedding; esterbeit | agarise; mmorrison; mphillips; mpitzer; mrittle; m: | sheldon; mslee; ngrim; nrenkwise; nwertsch; |                           |
|                                      | polane, proup, pulpersia; pjump; pryan, marp; n                                                                                                    | neckman, splackpunt, sgladreiter, sneaney, sjat                                                  |                                                                                                    | , ovonwiegen, swazeter, ttaluwen; ttrowiey; tenn    | acher, anchem, argayen; booker; Bebling;    | 5:07 PM                   |
|                                      |                                                                                                    |                                                                                                  |                                                                                                    |                                                     |                                             | ^ 9/13/2016 <mark></mark> |

# What decisions do I have to make before adding people to my list?

- There are 2 kinds of lists REGULAR and INTELLILIST
  - Regular lists do not change. Whoever you put on the list when you create it, stay on the list until you delete them.
  - Intellilist are created by telling V/Sys criteria for people on the list. Each time you view the list V/Sys finds all the people who fit your criteria. If you create a list of athletes on Monday and someone adds an athlete on Tuesday. On Wednesday when you pull up the list, the new athlete will be on it.
- There are 2 kinds of lists PERMANENT and TEMPORARY
  - Permanent lists will be there when you sign-on to V/Sys again.
  - Temporary lists will disappear when you sign-off of V/Sys.
- There are 2 kinds of lists PRIVATE and PUBLIC
  - Private lists are only visible for you.
  - Public lists are available to anyone with a V/Sys sign-on.

| 💞 ¥Sys One                                                                     |                                                                                                 |               |                                               |                               |
|--------------------------------------------------------------------------------|-------------------------------------------------------------------------------------------------|---------------|-----------------------------------------------|-------------------------------|
| VSys One         > List manager/Int           Bookmarks         (add bookmark) | t <mark>elilist setup</mark><br>- You are logged in as <b>kmeade</b> (superuser); <u>change</u> | passwora      |                                               | Special Olympics Pennsylvania |
| Tools 💋                                                                        | 🥸 Lists                                                                                         |               |                                               |                               |
| Create new list                                                                | List name 🔺                                                                                     | Method        |                                               |                               |
| Create new temporary list                                                      | Adams Active Volunteers                                                                         | Standard list |                                               |                               |
| Create new Intellilist                                                         | - dams Athlete                                                                                  | Intellilist   |                                               | ×                             |
| Restore saved list                                                             | Adams Athlates                                                                                  | Intellilist   |                                               |                               |
| The Retresh                                                                    | - 🙀 adam. ethletes                                                                              | Standard list |                                               |                               |
| Setup                                                                          | ADAMS CFS Athles s                                                                              | Stanua. List  | Click on the type of list you want to create: |                               |
| Setup list types                                                               | - 🔯 Allegheny - Approved Volunteers                                                             | Standard list | Check of the type of list you want to create. |                               |
| Usla                                                                           | - 🔯 Area M Bocce                                                                                | Standard lise | <ol> <li>Standard</li> </ol>                  |                               |
| Preip Preip                                                                    | - 🤹 Area M Sectional Volunteers                                                                 | StandardVict  | 2 Temporary                                   |                               |
| Get support                                                                    | - 🤹 Area M Volleyball                                                                           | Standard list |                                               |                               |
| Tool documentation (0)                                                         | 🦥 Area P Athletes                                                                               | Intellilist   | * 3. Intellilist                              |                               |
|                                                                                | 🤹 Area P Bocce                                                                                  | Standard list | Or click on an existing list to open it       |                               |
|                                                                                | - 🤹 Armstrong Bocce                                                                             | Intellilist   | Of click off all existing list to open it.    |                               |
|                                                                                | - 🤹 Armstrong Bocce                                                                             | Intellilist   |                                               |                               |
|                                                                                | - 🤹 Armstrong/Indiana-2016 State Games                                                          | Standard list |                                               |                               |
|                                                                                | - 🔯 bocce                                                                                       | Standard list |                                               |                               |
|                                                                                | - 🦥 bocce bucks                                                                                 | Standard list |                                               |                               |
|                                                                                | - 🐝 BSO 2016 Villanova Athletes                                                                 | Standardast   |                                               |                               |
|                                                                                | - 🐝 BSO 2016 Villanova Coaches                                                                  | Standard list |                                               |                               |
|                                                                                | - 🦥 bucks county athletes                                                                       | Intellilist   |                                               |                               |
|                                                                                | - 🔯 cambria                                                                                     | Intellilist   |                                               |                               |
|                                                                                | - 🦥 Carolyn Fix                                                                                 | Standard list |                                               |                               |
|                                                                                | — 🦥 Carolyn's list 2016                                                                         | Standard list |                                               |                               |
|                                                                                | - 🦥 Chester County                                                                              | Standard list |                                               |                               |
|                                                                                | - 🥸 clarion athletes                                                                            | Intellilist   |                                               |                               |
|                                                                                | - 🦥 Clarion Co.                                                                                 | Intellilist   |                                               |                               |
|                                                                                | - 🔯 Class A disclosure received/verified                                                        | Intellilist   |                                               |                               |
|                                                                                | - 🥸 Clearfield County Bocce                                                                     | Standard list |                                               |                               |
|                                                                                | - 🔯 Columbai/Montour Coaches                                                                    | Standard list |                                               |                               |
|                                                                                | 🥸 Columbia/Montour Unified Partnes                                                              | Standard list |                                               |                               |
|                                                                                | 🥸 Columbia/MontourAthletes                                                                      | Standard list |                                               |                               |
|                                                                                | - 🔯 Crawford - Coaches                                                                          | Standard list |                                               | <b>•</b>                      |
| 🎝 Start [                                                                      |                                                                                                 |               |                                               | \$ 5:14 PM<br>9/13/2016 ■     |

| 😵 ¥Sys One                                                                  |                                                                                                    | ₽×       |
|-----------------------------------------------------------------------------|----------------------------------------------------------------------------------------------------|----------|
| VSys One         List manager/In           Bookmarks         (add bookmark) | ntellilist setup > B50 2016 Villanova Athletes       Special Olympics Penns         (a) You are logged in as kmeade (superuser); change passworg       GBack | /lvani   |
| Tools 💋                                                                     | List properties                                                                                                    | *        |
| Backup                                                                      | List description:                                                                                                    |          |
| Export                                                                      | BSO 2016 Villanova Athletes                                                                                                    |          |
| Sector Empty                                                                | Comments:                                                                                                    |          |
| Duplicate                                                                   |                                                                                                    |          |
| Add nerson 👘                                                                |                                                                                                    |          |
| Find a person                                                               |                                                                                                    |          |
| Show add people tool                                                        |                                                                                                    | <b>V</b> |
|                                                                             | Lick here to load the Click here to load the                                                                                                    | list     |
| Other lists                                                                 | Name Status Date                                                                                                    |          |
| Add to another list                                                         |                                                                                                    |          |
| - Add from another list                                                     |                                                                                                    |          |
| Subtract from another list                                                  | If you open an existing list, you have to                                                                                                    |          |
|                                                                             | in you open an existing list, you have to                                                                                                    |          |
| Entersect with another list                                                 | click here to show The names on the list                                                                                                    |          |
| Help<br>(2) Help<br>(1) Get support                                         | click here to show the names on the list                                                                                                    |          |
| 1001 documentation (1)                                                      |                                                                                                    |          |

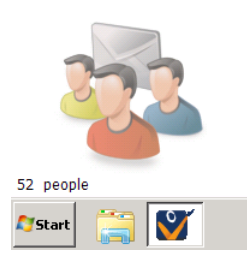

★ 5:28 PM 9/13/2016 ■

### How do I get names on a list?

- You can enter names on the list one at a time OR you can select a GROUP of people and add them all at once.
  - You can even right click on a name you have retrieved and add it to a list that way.
- Once you have a LIST, you can COMBINE it with other lists.
- You can remove names from the list by right clicking on the name and selecting delete

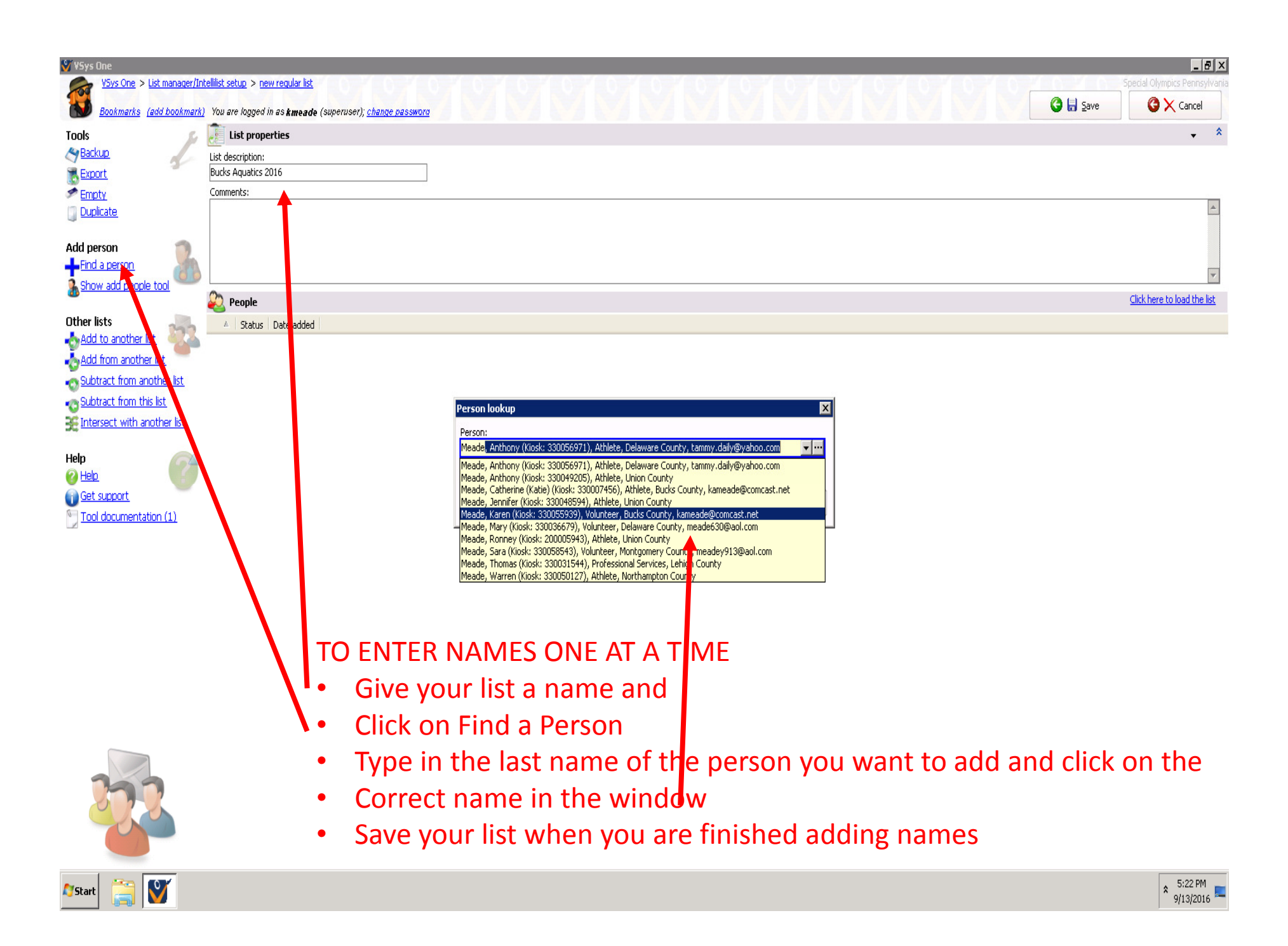

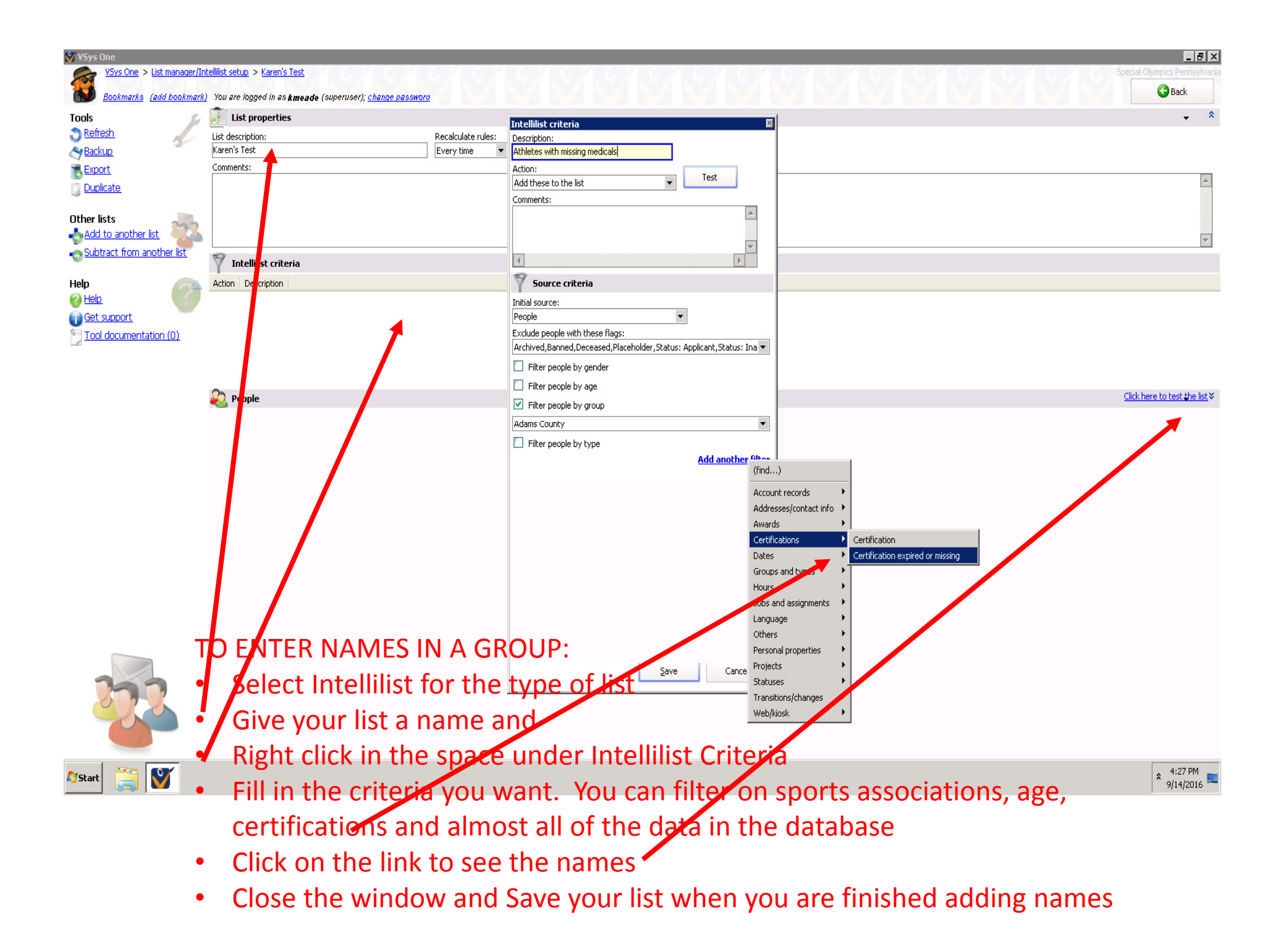

#### What can you do with a list?

- REGISTER people for games one click registers all the people on the list.
- Create MAILING LABELS for people on a list. (Example: George's problem)

| 🖞 ¥Sys On         |     |                                               |          |                        |          |          |
|-------------------|-----|-----------------------------------------------|----------|------------------------|----------|----------|
|                   | 22  | (global) Adams Active Volunteers              | ks Count | <mark>y</mark> > Bucks | ; Coun   | ty       |
| BC                | -   | (global) Adams Athlete                        | wora     |                        |          |          |
| Filter by r       | 22  | (global) Adams Athletes                       |          |                        |          |          |
| P <u>All: 129</u> | 22  | /                                             |          | Gender                 |          | Status   |
| Athlete           | *   | (global) adams athletes                       | er       | Female                 | 55       |          |
| Vilia Unified     | -   | (global) ADAMS CFS Athletes                   |          | Male                   | 8        |          |
| Volunte           | 22  | (global) Allegheny - Approved Volunteers      | er       | Female                 | 81       |          |
|                   | 22  | (alabal) Area M Perce                         | er       | Female                 | 0        |          |
| Filter by li      |     | (global) Area M bocce                         |          | Male                   | 39       |          |
| rinone)           |     | (global) Area M Sectional Volunteers          | er .     | Female                 | 24<br>53 |          |
|                   | 22  | (global) Area M Volleyball                    | r.       | Male                   | 18       |          |
| Add<br>By role    | m   | (dobal) área P áthletes                       |          | Male                   | 18       |          |
| Erom a            | 240 | (global) Alicari Adileces                     | er       | Male                   | 48       |          |
| witten d          | *   | (globe)) Area P Bocce                         | er       | Female                 | 47       |          |
| Other Too         | 22  | (global) Armstrong Bocco                      |          | Female                 | 16       |          |
| Show d            | 22  | (global) Armstrong Bocce                      | er       | Female                 | 49       |          |
| S Refrest         |     | (3.00)                                        |          | Female                 | 24       |          |
| Add pla           | *   | (global) Armstrong/Indiana-2016 State Games   |          | Male                   | 14       |          |
| ~C)               | 22  | (global) bocce                                | artner   | Male                   |          |          |
| Help              | -   | (global) bocce bucks                          |          | Male                   | 35       |          |
| 🕜 <u>Help</u>     | 202 |                                               |          | Female                 | 14       |          |
| Get sup           |     | (global) BSO 2016 Villanova Athletes          |          | Male                   | 34       |          |
| 🕥 <u>Tool do</u>  | -   | (global) BSO 2016 Villanova Coaches           |          | Male                   | 17       |          |
|                   | 22  | (global) bucks county athletes                | FI       | Female                 | 29       |          |
|                   | m   | (-lek-l) D. Al-                               | er       | Female                 | 61       |          |
|                   | -   | (global) butter                               | er       | Female                 | 59       |          |
|                   |     | (global) Butler appoved volunteers            |          | Male                   | 23       |          |
|                   | 22  | (global) cambria                              | Partner  | Male                   | 43       |          |
|                   | m   | (dobal) Carolyo Fix                           |          | Female                 | 25       |          |
|                   | -   | (global) caraiyirrix                          | er       | Female                 | 26       |          |
|                   | -   | (global) Carolyn's list 2016                  | er       | Male                   | 54       |          |
|                   | 22  | (global) Chester County                       | er       | Male                   | 62       |          |
|                   | 22  | (global) clarion athletes                     |          | Male                   | 22       |          |
|                   | -   | (11.0.1                                       | er       | Female                 | 58       |          |
|                   | *   | (global) Clarion Co.                          | er       | Male                   | 52       |          |
|                   | 22  | (global) Class A disclosure received/verified |          | Male                   | 16       |          |
|                   | 22  | (global) Clearfield County Bocce              | er       | maie<br>Female         | 18<br>48 |          |
|                   | 222 | Aleks N. Calumba (Marsham, Calubra)           | er       | Female                 | 28       | Alternal |
| -                 | *   | (global) Columbal/Montour Coaches             | er       | Male                   | 56       |          |
|                   | -   | (global) Columbia/Montour Unified Partnes     |          | Male                   | 26       |          |
| ~ I               | 22  | (global) Columbia/MontourAthletes             |          |                        |          |          |
| <b>Start</b>      | -   |                                               |          |                        |          |          |
|                   |     |                                               |          |                        |          |          |

|           | Special Olympics Pennsylvania                                           |
|-----------|-------------------------------------------------------------------------|
|           |                                                                         |
| tatus     |                                                                         |
|           |                                                                         |
|           |                                                                         |
|           | To register names on a list:                                            |
|           | Select Projects on the main screen                                      |
|           | Select Projects on the Projects screen                                  |
|           | <ul> <li>Double click on the name of the Project / Game</li> </ul>      |
|           | Under Delegations, Select the name of your county                       |
|           | <ul> <li>Under Add, select From a list</li> </ul>                       |
|           | <ul> <li>Select the name of the list with people you want to</li> </ul> |
|           | register                                                                |
|           | • In the small dialogue box enter the role of the people                |
|           | on the list                                                             |
|           | <ul> <li>You will see a box with the number of neonle to be</li> </ul>  |
|           | added. Click add twice to add people. Now people will                   |
|           | be added and show on a list                                             |
|           | be added and show on a list.                                            |
|           |                                                                         |
| liternate |                                                                         |
|           | 💌                                                                       |
|           | ^ 9/14/2016 <b>=</b>                                                    |

| 🗳 VSys One                                                                                                    |                                                                                                    |                          |
|----------------------------------------------------------------------------------------------------|----------------------------------------------------------------------------------------------------|--------------------------|
| VSys One (Letters, mailing labels, e-mailing labels, e-mailing lab | als) > Basic mailing labels (Mailing labels)<br>logged in as <b>kmeade</b> (superuser); <u>change passworg</u>                              | al Olympics Pennsylvania |
| Tools                                                                                                    | 🚰 Basic mailing labels                                                                                                    |                          |
| Mailing labels                                                                                                    | For labels going to 2+ people with a shared address, print just one label                                                                   |                          |
|                                                                                                    | Label type: Left nudge: Top nudge:                                                                                                    |                          |
|                                                                                                    | (US) Address 5160 🔻 0 🗘 inches                                                                                                    |                          |
|                                                                                                    | Font: Size:                                                                                                    |                          |
|                                                                                                    | I anoma 9                                                                                                    |                          |
| an Detail filtering/sorting                                                                                                    | 1 Normal name                                                                                                    |                          |
| Address types 🛛 🛁                                                                                                    | Exclude contact flags:                                                                                                    |                          |
| Preferred address:(anv)                                                                                                    | Do not mail                                                                                                    | -                        |
| Exclude incomplete a (none)<br>Exclude records with (app)                                                                                                    | Groups:                                                                                                    |                          |
| (known bad addres:<br>Primary                                                                                                    |                                                                                                    | •                        |
| Forting Home                                                                                                    | Athlete                                                                                                    | ▼                        |
| Sort #1: Postal 🛧 Business                                                                                                    | Volunteer types:                                                                                                    |                          |
| Sort #2: Name 🛧 Agency                                                                                                    | (co filter)                                                                                                    | •                        |
| Guardian/Parent                                                                                                    | Tea filters:                                                                                                    |                          |
| Output options Games-specific                                                                                                    | Both teams                                                                                                    | •                        |
| Print to: Screen Entry Peleganon                                                                                                    | ✓ Only pearle on selected lists                                                                                                    |                          |
| Help Guardian/Pagent 2                                                                                                    | Adams Athletis                                                                                                    |                          |
| Other                                                                                                    | Exclude people who day:<br>Archived Ranned Derea ad Placeholder Status: Andirant Status: Inartive Status: Leave of absence Status: Peierted |                          |
| Seasonal                                                                                                    |                                                                                                    |                          |
|                                                                                                    |                                                                                                    |                          |
|                                                                                                    |                                                                                                    |                          |
|                                                                                                    | When printing labels it is important to                                                                                                    |                          |
|                                                                                                    |                                                                                                    |                          |
|                                                                                                    | Select the type of address you want on the label                                                                                            |                          |
|                                                                                                    | Sciect the type of dudress you want on the laber                                                                                            |                          |
|                                                                                                    |                                                                                                    |                          |
|                                                                                                    |                                                                                                    |                          |
|                                                                                                    | Be sure to select a sorting option and where you want the                                                                                   |                          |
|                                                                                                    |                                                                                                    |                          |
| and the second                                                                                                    | output. If you put it                                                                                                    |                          |
| A A A A A A A A A A A A A A A A A A A                                                                                                    |                                                                                                    |                          |
| 64                                                                                                    | To the screen, you can review it and then print.                                                                                            |                          |
|                                                                                                    |                                                                                                    |                          |
| And an and a second second sec |                                                                                                    | Print                    |
|                                                                                                    |                                                                                                    | E.o.t.PH                 |
| 🖉 Start 📑 💕                                                                                                    |                                                                                                    | \$104 PM<br>9/14/2016    |

| 💞 VSys One                                                                                                    |                                                                                                    |                                                                                                    |
|----------------------------------------------------------------------------------------------------|----------------------------------------------------------------------------------------------------|----------------------------------------------------------------------------------------------------|
| VSys One (Letters, mailing labels, e-m<br>Bookmarks (add bookmark) You ar                                                                                                    | ⊢mails) > Basic mailing labels (Mailing labels)<br>are logged in as <b>kmeade</b> (superuser); <u>change passworg</u> | Special Olympics Pennsylvania                                                                                                    |
| Tools                                                                                                    | 📄 🖄 Basic mailing labels                                                                                              |                                                                                                    |
| Bookmarks (add bookmark) You ar         Tools         Mailing labels         Image: Construct the second second secon | are koged in as & meade (superuser); change password                                                                  | ect Letters/eMails on the main screen<br>ect the type of label you want to print<br>ck on box Only people on selected lists<br>ect the list you want for your names<br>ck print |
|                                                                                                    | Armstrong Bocce                                                                                                    |                                                                                                    |
|                                                                                                    |                                                                                                    |                                                                                                    |
|                                                                                                    | I bocce bucks<br>■ BSO 2016 Villanova Athletes                                                                        |                                                                                                    |
|                                                                                                    | BSO 2016 Villanova Coaches                                                                                            |                                                                                                    |
| The second                                                                                                    |                                                                                                    |                                                                                                    |

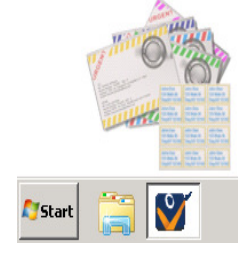

Print